## 医疗护理提供者 - 如何添加或更改 PIN

目的:本指南为医疗护理提供者或消费者提供了在 OR PTC DCI 中添加或更改其 PIN (个人识别码)的逐步说明。

\*当医疗护理提供者或消费者是系统的新用户并且希望使用 PIN 登录移动应用程序、使用固定电话打卡或在签字验证 时间时,可以添加新的 PIN。

\*PIN 的更改是指用户已有 PIN 并希望将 4 位 PIN 更改为新号码。

## 注:任何时候完成身份验证重置,都必须更新 PIN。

结果: 消费者或医疗护理提供者将能够添加或更改他们的 PIN, 以便在登录 OR PTC DCI 移动应用程序或固定电话时 使用。

完成流程的步骤:

| # | 描述                       | 相关截图/链接                            |
|---|--------------------------|------------------------------------|
| - |                          | 网站链接: <u>orptc.dcisoftware.com</u> |
| 1 | 使用您的用户名和密码登录 OR PTC DC1。 |                                    |
|   |                          | 荣受录                                |
|   |                          | 用户名                                |
|   |                          | ご 保留 忘了您的密码   登录 1                 |

## 医疗护理提供者 - 如何添加或更改 PIN

| 2<br>3           | <b>添加 PIN 的步骤:</b><br>在主页上,单击页面右上角的用户名。<br>单击"设置"                     | 2<br>帮助 ② 网站地图 george.harri ▲ 中文 ▼<br>▲ george.harrison<br>● 读置<br>● 退出<br>添加条目 |
|------------------|-----------------------------------------------------------------------|---------------------------------------------------------------------------------|
| 4<br>5<br>6<br>7 | 单击"添加新的 PIN"。<br>输入一个 4 位数的 PIN。<br>重新输入相同的 4 位 PIN。<br>单击"添加新的 PIN"。 | E 頭 次 底 ( ) ( ) ( ) ( ) ( ) ( ) ( ) ( ) ( ) (                                   |
| 8                | 将显示一个警报<br>"您确定要添加新的 PIN 吗?"<br>单击"是"。<br>将显示一个绿色条,<br>"PIN 添加成功!"。   | 提示<br><sup>您确定要添加新Pin码?</sup>                                                   |

医疗护理提供者 - 如何添加或更改 PIN

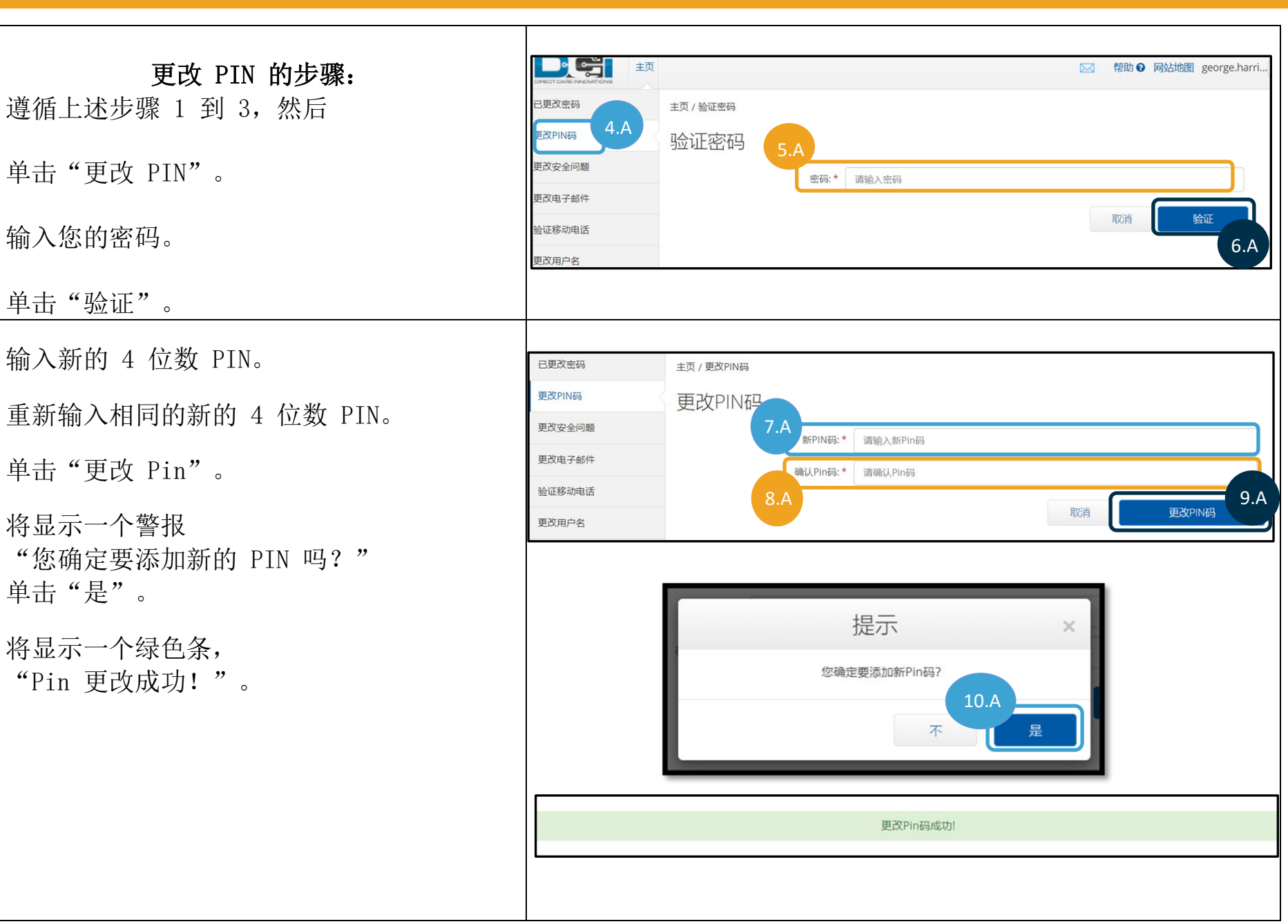

Version 2.0 - 8/16/2022 SIMPLIFIED CHINESE

**4.** A

5. A

6. A

7. A

8. A

9. A

10. A